Nome do Procedimento:

Manual de Cadastro e Homologação do Fornecedor

Número do Procedimento:

PRC-521

Área/VP Responsável:

Finanças, M&A e RI

**Redator:** 

CAROLINY SCHULTZ;TELMA MENEZES AGRA;

Proprietário do Procedimento (Aprovador):

CINTIA REGINA ROSSI;

Administrador do Procedimento (Revisor):

ISABELLA ESTEVES DE SANTANA;

Data de Vigência:

28/06/2023

Data de Validade:

28/06/2024

Classificação da Informação:

Público

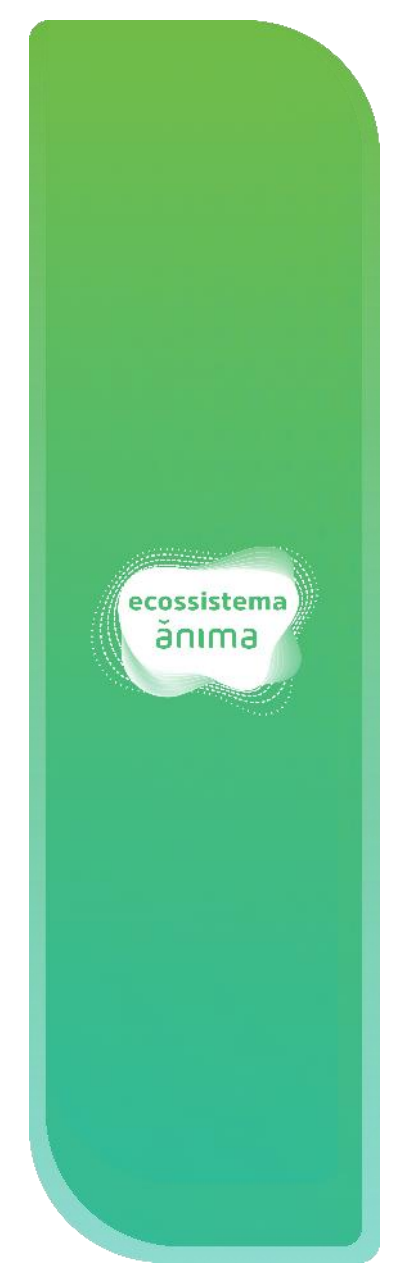

| 1. APRESENTAÇÃO             | 3             |
|-----------------------------|---------------|
| 2. RESPONSABILIDADE         | 3             |
| 3. ÁREAS ENVOLVIDAS         | 3             |
| 4. QUANDO USAR              | 4             |
| 5. PRÉ-REQUISITOS           | 4             |
| 6. COMO FAZER               | 4             |
| 6.1.1. E-mail convite       | <b>4</b><br>5 |
| 6.2. Acesso a Plataforma    | 6             |
| 6.3. Cadastro               | 7             |
| 6.4. Dúvidas e Suporte      | 8             |
| 7. MATERIAIS COMPLEMENTARES | 8             |
| 8. REFERÊNCIAS              | 8             |
| 9. REVISÕES                 | 8             |

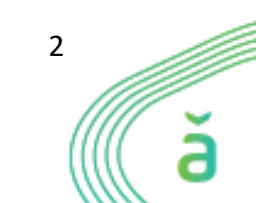

Classificação da Informação: <u>PÚBLICO</u>

# MANUAL DE CADASTRO E HOMOLOGAÇÃO DO FORNECEDOR

#### 1. APRESENTAÇÃO

Este manual tem como objetivo estabelecer, padronizar e orientar os potenciais fornecedores do Ecossistema Ânima sobre os procedimentos necessários e corretos, para acessar e participar do processo de pré-cadastro, cadastro e homologação, através do Portal de Fornecedores Ânima.

#### 2. **RESPONSABILIDADE**

**Consultoria Contábil:** Analisa a situação financeira dos fornecedores ou potencial, para averiguar a estabilidade, viabilidade e equilíbrio econômico.

**Compliance:** Realizar a avaliação de Integridade de terceiros, previamente à contratação, caso o fornecedor apresente algum alerta de risco, segundo critérios estabelecidos na Norma de Avaliação de Riscos de Integridade de Fornecedores, devendo aprovar ou rejeitar a homologação.

**Fornecedor (ou potencial fornecedor):** Tem como responsabilidades preencher o formulário do cadastro e fornecer quaisquer informações necessárias para participar do processo de homologação.

Gestão de Fornecedores e Materiais: Área responsável por toda a gestão de cadastros, homologação, ativação/inativação e atualização da base de fornecedores.

**Privacidade de Dados (LGPD):** Realizar o Assessment (avaliação) de Privacidade de terceiros, previamente à contratação, caso o objeto contratual preveja o tratamento de dados pessoais pelo terceiro. O *Assessment* de Privacidade é um questionário que pretende avaliar o risco do terceiro no contexto de privacidade e proteção de dados, bem como o risco das atividades de tratamento de dados que este realizará em nome da Ânima ou em conjunto com ela.

**Segurança da Informação**: Realizar o Assessment (avaliação) sobre a Segurança da Informação dos fornecedores previamente à sua contratação, caso o objeto contratual seja um "Sistema de Informação" (ou *'software'*, *'aplicação'* etc.). A avaliação é um questionário que pretende avaliar o risco do fornecedor quanto aos requisitos mínimos de segurança da informação baseado nas diretrizes de confidencialidade, integridade e disponibilidade e nas boas práticas e controles internos.

**Segurança do Trabalho**: Responsável pela segurança de todas as pessoas na execução das atividades em nossas unidades. Dessa forma, é imprescindível que os fornecedores e demais Prestadores de Serviço que atendem as unidades da Anima Educação sigam todos nossos requisitos mínimos de saúde e segurança do trabalho para o atendimento de nosso sistema de gestão.

## **3. ÁREAS ENVOLVIDAS**

- Consultoria Contábil;
- Compliance;

# Classificação da Informação: <u>PÚBLICO</u>

- Gestão de Fornecedores e Materiais;
- Privacidade de Dados (LGPD);
- Segurança da Informação;
- Segurança do Trabalho.

#### 4. QUANDO USAR

Este procedimento deverá ser utilizado quando o possível fornecedor do Ecossistema Ânima identificar a necessidade de acessar e participar do processo de homologação de fornecedores.

## 5. PRÉ-REQUISITOS

- Empresa ativa na Receita Federal;
- Possuir as devidas documentações comprobatórias das situações regulares ou de isenção da Inscrição Estadual e Municipal.

#### 6. COMO FAZER

O Ecossistema Ânima está inovando o processo de cadastro e homologação de fornecedores, deixando-o mais simples e transparente. Desta forma, torna-se necessário a leitura atenta das informações deste Procedimento, para que você consiga se cadastrar com sucesso.

## 6.1. Pré-Cadastro

Para participar do processo de homologação, o fornecedor poderá realizar um pré-cadastro no **Portal do Fornecedor**, facilitando a busca para o educador(a) do Ecossistema Ânima encontrá-lo e enviar o e-mail convite para que tenha acesso ao formulário do cadastro do processo de homologação.

Inicialmente, acesse o link <u>https://animaeducacao.com.br/fornecedores/</u> e em seguida, clique na opção "Seja um fornecedor".

| Documentos úteis<br>Este Portal do Fornecedor foi desenvolvido para facilitar a comunicação e o<br>relacionamento com quem quer ter parceria com a Ânima Educação. Aqui, você<br>encontra as informações e os documentos que precisa para os processos. |  |
|----------------------------------------------------------------------------------------------------|--|
| <ul> <li>Manual para cadastro do O Código de conduta<br/>fornecedor</li> </ul>                                                                                                    |  |
| Seja um fornecedor                                                                                                    |  |

Na página seguinte, preencha o formulário de pré-cadastro e ao finalizar clique em "Enviar".

Classificação da Informação: <u>PÚBLICO</u>

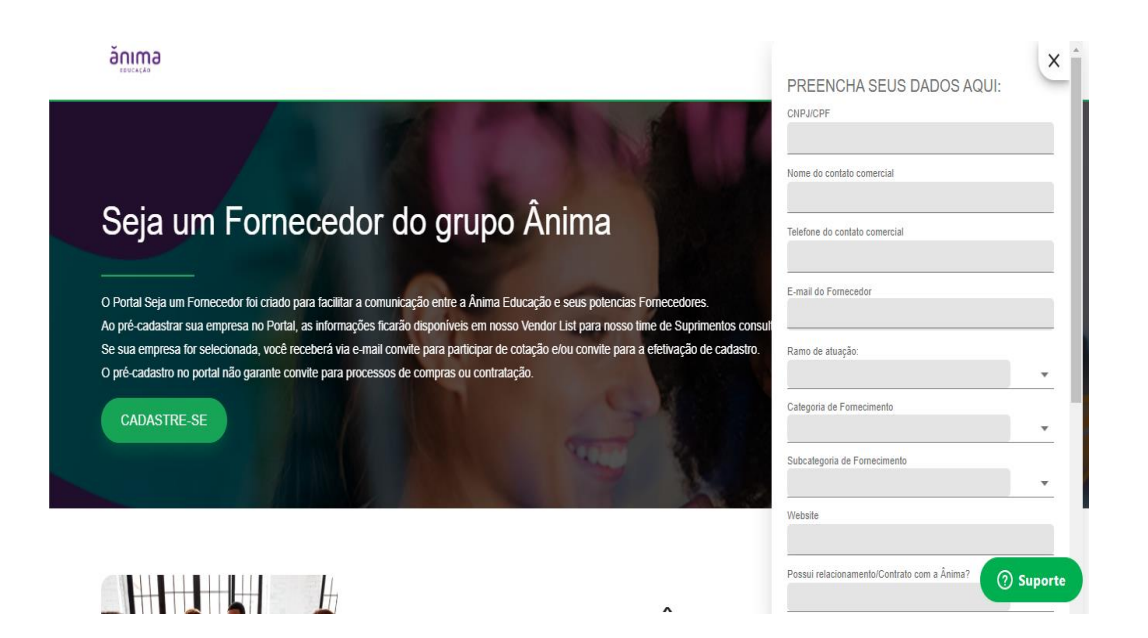

#### 6.1.1. E-mail convite

Caso exista uma oportunidade de negócio relacionada ao seu produto/serviço, você receberá um e-mail convite para realização do cadastro definitivo. Vale ressaltar que a realização do cadastro não é garantia de contratação.

No corpo do e-mail estará descrito:

- Link de acesso a plataforma;
- Login e Senha.

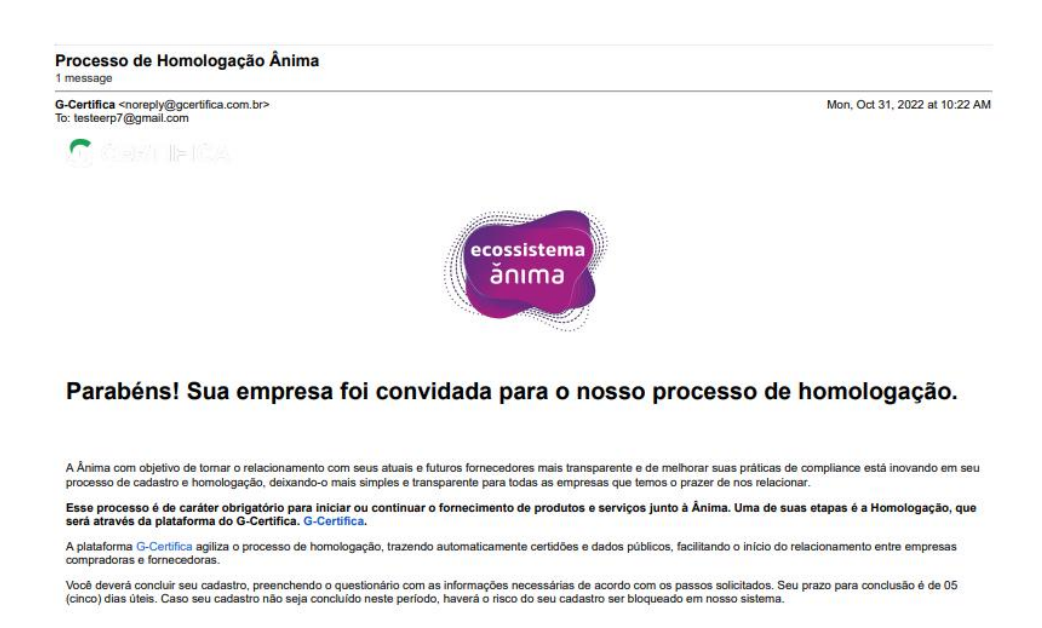

Link: https://gcertifica.gedanken.com.br/homologacao-anima-107/193765 Seu login: 37011444000132 Sua senha: 46da9adc33 Clique aquí para acessar Ao acessar a plataforma você visualizará as etapas do processo de Homologação de Fornecedores que deverão ser respondidas.

Em caso de dúvida entre em contato através do e-mail suporte@gcertifica.com.br.

Atenciosamente,

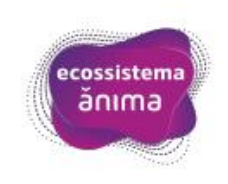

#### 6.2. Acesso a Plataforma

Após clicar no link enviado no e-mail, o usuário será direcionado para a tela de acesso e deverá inserir o seu login e senha, conforme descrito no e-mail convite.

**Atenção:** Ao copiar e colar o login e a senha, atente-se a não inserir espaços em branco, pois poderão ocasionar erros de acesso.

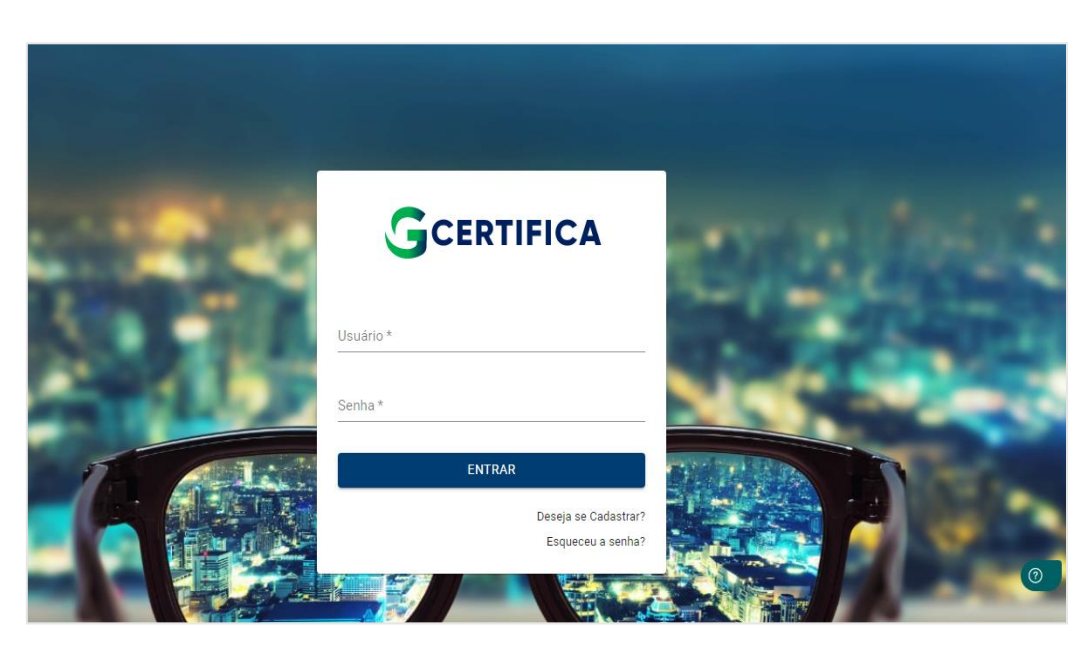

Se ocorrer problemas com a senha de acesso, clique na opção "Esqueceu a senha?" e em seguida, deverá informar o e-mail cadastrado e será enviado uma nova senha de acesso a plataforma.

Caso não se recorde do e-mail que foi cadastrado inicialmente, você poderá abrir um chamado para a equipe do G-Certifica através do endereço <u>suporte@gcertifica.com.br</u>, informando o CNPJ da empresa.

#### 6.3. Cadastro

Após acessar a plataforma, você será direcionado para a página principal da JORNADA ÂNIMA.

O processo de Jornada Ânima são etapas que deverão ser preenchidas e, quando necessário, o próprio fornecedor deverá anexar os documentos.

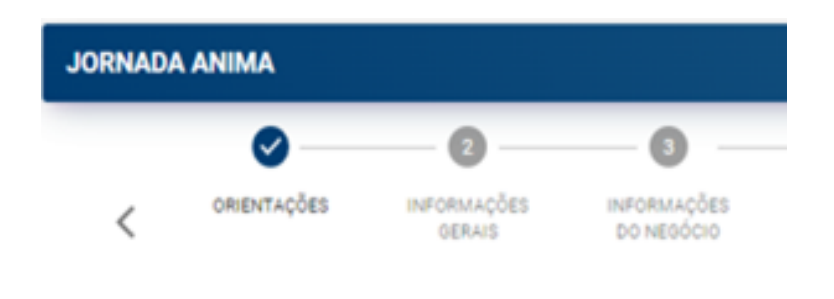

A cada etapa preenchida e finalizada, os ícones ficarão marcados em azul e com o símbolo de *"check"*. Porém, enquanto estiveram na cor cinza e com a numeração, significa que ainda constam campos obrigatórios que não foram preenchidos.

No final do preenchimento de cada etapa:

- A opção "Voltar" te direcionará ao questionário anterior.
- A opção "Salvar", salva todos os dados já preenchidos, podendo retornar posteriormente e finalizar o preenchimento.
- A opção "Validar e Próximo", segue para a etapa seguinte.

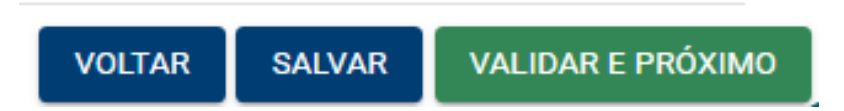

O cadastro só poderá ser enviado para análise interna do Ecossistema Ânima quando todos os passos estiverem marcados com azul, conforme tela a seguir:

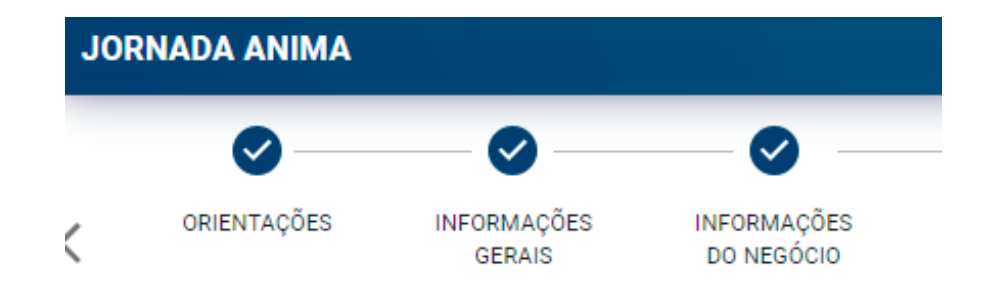

Para enviar o cadastro para análise, clique em "ENCERRAR JORNADA".

# Classificação da Informação: <u>PÚBLICO</u>

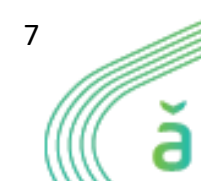

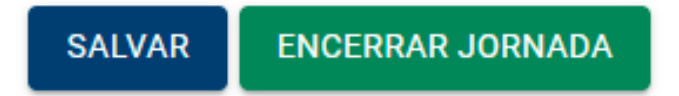

O retorno contendo a aprovação ou relatando inconsistência no processo de homologação será enviado via e-mail, em até 5 dias úteis após a data de envio do cadastro, através do remetente noreply@gcertifica.com.br. Por isso, fique atento às orientações enviadas pela Ânima e lembre-se de verificar também a sua caixa de spam, lixo eletrônico ou até mesmo outras caixas.

## 6.4. Dúvidas e Suporte

O fornecedor poderá solicitar o suporte sempre que identificar alguma irregularidade ou dificuldade na utilização da plataforma do G-Certifica, através do ícone verde localizado no canto inferior direito da tela. Ou poderá também entrar em contato através do e-mail: suporte@gcertifica.com.br.

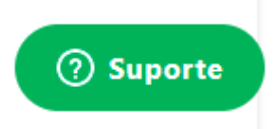

## 7. MATERIAIS COMPLEMENTARES

#### N/A

## 8. REFERÊNCIAS

| Тіро                 | Descrição                                                                                                    |
|----------------------|----------------------------------------------------------------------------------------------------|
| Referências Externas | N/A                                                                                                    |
| Política             | N/A                                                                                                    |
| Normas               | N/A                                                                                                    |
| Procedimentos        | N/A                                                                                                    |
| Anexos               | <ul> <li>Código de Conduta e Ética do Fornecedor Ânima;</li> <li>Assessment de P&amp;PD</li> <li>Portal do Fornecedor.</li> </ul> |

## 9. REVISÕES

#### Versão - Data - Nota de Alteração

V1 - 28/06/2023 - Este manual tem como objetivo estabelecer, padronizar e orientar os potenciais fornecedores do Ecossistema Ânima sobre os procedimentos necessários e corretos, para acessar e participar do processo de pré-cadastro, cadastro e homologação, através do Portal de Fornecedores Ânima.

Classificação da Informação: <u>PÚBLICO</u>

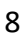

Classificação da Informação: <u>PÚBLICO</u>

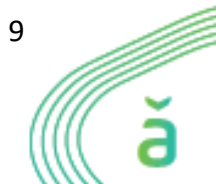